## Else Kooi Laboratory – NIS – New User Registration (within TU Delft)

1- Go to https://nis.nanolabnl.nl/ and login with your TU Delft netID

| Select an a<br>System    | account to login to NanoLabNL Information                                   | 1 |
|--------------------------|-----------------------------------------------------------------------------|---|
| Search                   | ٩                                                                           |   |
| () If your i             | nstitution is not listed, <u>eduID(NL) is available as an alternative</u> , |   |
| A-MO                     | AMOLF / ARCNL                                                               |   |
|                          | Delft University of Technology                                              |   |
| edulD                    | eduID (NL)                                                                  |   |
| TU/e                     | Eindhoven University of Technology                                          |   |
| titeresteret at          | University of Groningen                                                     |   |
| UNIVERSITY<br>OF TWENTE. | University of Twente                                                        |   |
|                          | wina a ta                                                                   |   |

2- Fill your personal data. In your first login you will be asked to insert some Personal, Organizational and Emergency Contact details.

If possible, do **not** check the boxes "*Hidden profile*" and "*Keep my e-mail address/phone number private*". This data is shared **only** to your fellow institute members and will ease the communication.

3- On the left search bar press on "*Personal*" and on "*My institute*". Here you can press on the "*Request Access*" button in order get the access to it. You need to first select "*Else Kooi Laboratory*", then your Organisation and your Department (research group or PI lab).

| *  | Home             |                |                |                | 🔑 Ree   | quest access |  |  |
|----|------------------|----------------|----------------|----------------|---------|--------------|--|--|
| θ  | Personal 🗸       | ✓ Approved     | 🚔 Pending      | × Denied       | Temoved |              |  |  |
| 2  | My profile       | Type to search |                |                |         | 🗊 Clear      |  |  |
| 2  | o My security    | Institute ≑    | Organisation ≑ | Requested at ≑ | State 🕇 | Actions      |  |  |
| ē  | My calendar      | No records     |                |                |         |              |  |  |
| ¢  | My notifications |                |                |                |         |              |  |  |
| Í  | My institutes    |                |                |                |         |              |  |  |
| Д  | My equipment     |                |                |                |         |              |  |  |
| ů  | My courses       |                |                |                |         |              |  |  |
| 12 | r My skills      |                |                |                |         |              |  |  |

4- After adding your *"Registration goals"* and selecting the correct *"Member Type"* you can finalize your request by pressing the *"Request Access"* button at the bottom of the page.